CÔNG TÁC BẢO HIỂM NĂM HỌC 2021-2022

### CHÚNG TA THAM GIA : 02 LOẠI BẢO HIỂM

\* BẢO HIỂM Y TẾ \* BẢO HIỂM TAI NẠN

### 1- BẢO HIỂM Y TẾ

- Căn cứ Luật Bảo hiểm y tế số 25/2008/QH12 ngày 14 tháng 11 năm 2008 và Luật sửa đổi, bổ sung một số điều của Luật Bảo hiểm y tế số 46/2014/QH13 ngày 13/06/2014;
- Căn cứ Quyết định số 04/2011/QĐ- TTg ngày 20/01/2011 của Thủ tướng Chính phủ về việc ban hành quy chế quản lý tài chính đối với BHXH Việt Nam;
- Căn cứ Quyết định số 1111/QĐ-BHXH ngày 25/10/2011 của Tổng giám đốc BHXH Việt Nam về việc ban hành Quy định quản lý thu bảo hiểm xã hội, bảo hiểm y tế; quản lý sổ bảo hiểm xã hội, thẻ bảo hiểm y tế;

## THỜI GIẠN ĐĂNG KΫ́

### • ĐĂNG KÝ :

<u>Tân sinh viên</u>: Theo quy định tuyển sinh, cùng thời gian nhập học, sinh viên xin tạm nghỉ học cũng phải tham gia.

Sinh viên cũ : Còn trong thời gian chính quy (4 năm theo lịch học) sẽ đăng ký cùng thời gian đăng ký môn học của học kỳ I và đóng tiền theo quy định của môn học, tuy nhiên không được chậm quá ngày 30/11 hàng năm.( nếu chậm theo quy định sẽ bị khóa mã sinh viên).

## THỜI GIẠN ĐĂNG KΫ́

 SINH VIÊN TRẢ NỘ MÔN, SINH VIÊN CAO HỌC, TỪ XA, ...: Tham gia theo hướng dẫn riêng.

## CHỌN NƠI KHÁM CHỮ A BỆNH BẠN ĐẦU (CSKCB)

 Sinh viên tra cứu CSKCB ký hợp đồng khám, chữa bệnh BHYT trên VSSID

## THỜI GIẠN ĐÓNG TIỀN

- <u>SINH VIÊN CŨ</u>: Đóng tiền theo quy định của môn học, tuy nhiên không được chậm quá ngày 30/11 hàng năm.( nếu chậm theo quy định sẽ bị khóa mã sinh viên)
- <u>TÂN SINH VIÊN :</u> Theo thông báo nhập học, tuy nhiên không chậm quá 30/09 hàng năm.

## THỜI GIẠN GIẠ HẠN THỂ

\* TÂN SINH VIÊN : Thẻ BHYT Có giá trị tính nối tiếp thẻ cũ của sinh viên (đối với sinh viên sử dụng thẻ mua theo hộ gia đình thì sẽ bị cắt phía hộ gia đình và nối tiếp tại trường theo mã thẻ sv từ ngày 01/10/2021, về việc thoái thu lại phần tiền đóng trùng sẽ coi hướng dẫn sau).

\* SINH VIÊN CŨ: không cấp thẻ mới và chỉ gia hạn thẻ, nếu thẻ cũ mất sửa dụng thẻ điện tử vssid.

# ĐIỀU KIỆN MIỄN GIẢM BHÝT

- CÁC MÃ BHYT XÉT MIỄN GIẢM: BT;CN;DK; DT; DN; XD; HN; HK;HG; TC; TS.
- \* Những sv có thẻ bhyt mang các mã trên nộp thẻ đúng thời hạn theo thông báo hàng năm.\*Nếu sinh viên thuộc diện miễn giảm không nộp thẻ, hoặc nộp không đúng hạn cũng không phải đóng BHYT này, tuy nhiên phải nộp thẻ BHYT và bị đóng phạt mở mã sinh viên cho kỳ học sau.

# CÁCH NỘP HỒ SƠ MIỄN GIẢM

- <u>Sinh viên vào</u> : https://baohiemxahoi.gov.vn/tracuu/Pages/tra-cuu-thoi-han-su-dungthe-bhyt.aspx
- Chụp hình này và ghi mã số sinh viên gửi về mail :tramytesv@ou.edu.vn và ghi tiêu đề "Nộp hồ sơ miễn giảm BHYT"

|                                                                                                    | Hỗ trợ khách hàng BHXH Việt Nam 24/24                                                                                                    |
|----------------------------------------------------------------------------------------------------|----------------------------------------------------------------------------------------------------|
|                                                                                                    | Tầm thẻ này là tài sản của<br>Bảo hiếm xã hội Việt Nam. Khi<br>sử dụng phải tuản thủ theo<br>cắc auy định về sử dụng thẻ<br>của Bảo hiểm xã hội Việt nam |
| 0505740788 veen                                                                                                    | Website: baohiemxahoi.gov.vn                                                                                                    |
| Quyền lợi<br>Được quỹ BHYT thanh toán 95% chỉ phí KCB thuộc<br>một số thuốc, hóa chất, vật tư y tế và dịch vụ kỹ th<br>phí KCB tại tuyến xã và chỉ phí cho một lần KCB th | c pham vi chi trá BHYT (có giới hạn tỷ lệ thanh toán<br>nuật theo quy định của Bộ trường Bộ Y tế); 100% ch<br>lấp hơn 15% tháng lương cơ sở.             |

## THOÁI THU TIỀN BẢO HIỂM Y TẾ

#### • <u>Biểu mẫu : http://ou.edu.vn/tramyte</u>

\* Trường hợp sinh viên đã mua bảo hiểm y tế tại trường khi đã được xuất thẻ nếu đi làm hoặc được địa phương cấp thẻ có mã miễn giảm thì làm hồ sơ theo fine đính kèm và phtocopy 2 thẻ BHYT tới 386/79 Lê Văn Sỹ Phường 14 Quận 3 (Bảo hiểm xã hội quận 3) để làm thủ tục hoàn phí.

### THOÁI THU TIỀN BẢO HIỂM Y TẾ

• <u>Biểu mẫu : http://ou.edu.vn/tramyte</u>

\* Trường hợp những sinh viên mua thẻ BHYT theo hộ gia đình không được miễn giảm do đó sau khi nhận thẻ ở Trường cấp sinh viên cũng về đơn vị BHXH tại nơi cấp thẻ BHYT gia đình nhận hoàn phí.

- Những sinh viên nào đã cài VssID rồi thì không phải cài nữa.
- Những sinh viên nào chưa cài VssID chờ nhận thẻ và có mã thẻ lúc đó tiếp tục cài theo hướng dẫn.

#### 1/ Tải ứng dụng trên điện thoại smartphone:

•Vào CH Play hoặc kho ứng dụng tìm ứng dụng có tên VssiD, có hình logo BHXH. Tải về điện thoại

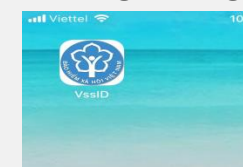

2/ Hướng dẫn đăng ký tài khoản cá nhân đăng nhập ứng dụng VssID *Bước 1:* Người dùng mở ứng dụng VssID trên thiết bị di động, sau đó nhấn chọn
"Đăng ký ngay", ấn chọn => "Tiếp tục"

#### Bước 2: Chọn đối tượng đăng ký

Người sử dụng tích chọn đối tượng đăng ký là "Cá nhân". Sau đó nhấn chọn "Tiếp" để chuyển sang bước kê khai các thông tin đăng ký.

#### Bước 3: Kê khai thông tin theo mẫu

- •Người sử dụng thực hiện kê khai thông tin: Lưu ý:
- •+ Phải chụp CMND bản gốc 2 mặt;
- •+ phải nhập tất cả các thông tin có dấu sao \* màu đỏ.

•Người dùng chỉ cần nhập các thông tin sau:

•1/ Họ Và Tên:

- •2/ Mã số BHXH: là 10 số cuối của thẻ BHYT cũng là mã số BHXH
- •3/ CMND: nhập số CMND sau đó chụp CMND mặt trước và mặt sau
- •4/ Địa chỉ: nhập và chọn đủ 4 cấp

•5/ Số Đt di động: lưu ý nhập chính xác sdt vì không thể chỉnh sửa được, nhập sai SDT thì mật khẩu sẽ ko về đúng sdt của người dùng.

•6/ Đăng ký giao dịch tại: Cổng TT điện tử của BHXH Việt Nam

•7/ Chọn cơ quan BHXH tiếp nhận: Mục này, các bạn kéo tìm Thành phố Hồ chí Minh, sau đó chọn Quận 3. Lưu ý nhớ chọn Quận 3.

|                              | TÒ' KHAI                                                                                                    |  |
|------------------------------|----------------------------------------------------------------------------------------------------|--|
| Anh cá nhân                  | Đăng ký sử dụng, điều chỉnh thông tin và ngừng sử dụng phương thức giao<br>dịch điện tử trong lĩnh vực bảo hiểm xã hội                                                                                                    |  |
| Tên cơ quan/tổ chức/cả nhân* | Nguyễn Thành Biên                                                                                                    |  |
| Mã số bảo hiểm xã hội *      | 0113099841                                                                                                    |  |
| Số CMND/HC/CC *              | 111349876090                                                                                                    |  |
| Địa chỉ liên hệ *            | 01 - Thanh phố Hà Nội × 272 - Huyện Phúc Thọ × 09763 - Xã Phúc Hóa ×<br>Thôn 4 Thự Trai                                                                                                    |  |
| Người liên hệ *              | Nguyễn Thành Biên                                                                                                    |  |
| Địa chỉ thự điện từ          | biennt@vss.gov.vn                                                                                                    |  |
| Dién thoai di động *         | 0983847986                                                                                                    |  |
|                              | Theo Nghị định số 166/2016/NĐ-CP ngày 24 tháng 12 năm 2016 của Chính phủ, cơ quantố<br>chức/cả nhân tôi có đủ các điều kiện sử dụng phương thức giao dịch điện từ. Cơ quantố<br>chức/cả nhân tôi dàng kỳ, điều chính thông tin và ngừng sử dụng phương thức giao dịch điện<br>từ trong lĩnh vực bảo hiểm xã hội với cơ quan Bảo hiểm xã hội như sau. |  |
|                              | Đảng ký sử dụng phương thức giao dịch điện từ trong lình vực Bảo hiểm xã hội từ ngày 09<br>tháng 08 năm 2020                                                                                                    |  |
| Đăng kỹ giao dịch tại *      | Công thông tin điện từ của Báo hiểm xã hội Việt Nam                                                                                                    |  |
|                              | Cơ quan/tổ chức/că nhân tối cam kết hoàn toàn chịu trách nhiệm trước pháp luật về tinh<br>chính xác, trung thực của nội dụng nêu trên và thực hiện giao dịch điện tử trong lĩnh vực bảo<br>hiểm xã hồi theo đúng quy định của pháp luật."                                                                                                    |  |
| Chon cơ quan BHXH tếp nhân*  | > BHXH Tp. Hà Nội Thay đối                                                                                                    |  |
| Chon hình thức nôp hỗ sơ     | Tại nhà thông qua dịch vụ bưu chính công ích (Cước dịch vụ bưu chính công ích do cả nhân tự trả khi gửi hồ<br>Tại nơi tiếp nhân trở sự theo quy định của Báo hiểm Xã hội Việt Nam                                                                                                    |  |
|                              | Ghi pháo                                                                                                    |  |

#### • Bước 4: Ghi nhận

• Sau khi bấm Ghi nhận, lập tức người dùng sẽ nhận được tin nhắn từ BHXH Việt Nam thông báo số HS đã đăng ký VSSID.

• Trong vòng 3 ngày làm việc sau khi nhận được tin nhắn này, BHXH Việt Nam sẽ gửi về mật khẩu để đăng nhập ứng dụng VSSID.

#### Đăng nhập để xem quá trình BHXH, BHYT:

- USER: là 10 số cuối của thẻ BHYT (mã số BHXH)
- **PW:** Do BHXH Việt Nam gửi về qua số đt các bạn đăng ký.

#### CÁC TÌNH HUỐNG VƯỚNG MẮC KHI ĐĂNG KÝ ỨNG DỤNG VSSID VÀ CÁCH XỬ

| STT | NỘI DUNG                                                                 | CÁCH XỬ LÝ                                                                                                    |
|-----|--------------------------------------------------------------------------|----------------------------------------------------------------------------------------------------|
| 1   | CMND bị mất, hoặc đang làm<br>CCCD                                       | Có thể chụp CMND cũ, kể cả chụp bản photo vẫn<br>được.                                                                                                    |
| 2   | Đã đăng ký nhưng không được<br>tin nhắn từ BHXH Việt Nam báo<br>số hồ sơ | Là do đăng ký chưa thành công hoặc đăng ký sai<br>số điện thoại. => Đăng ký lại ngay lập tức.                                                                                                    |
| 3   | Đăng ký sai số điện thoại mà<br>đăng ký lại không được                   | Báo lại lớp trưởng tập hợp gửi email đến<br>ngocyen0917@gmail.com để được hỗ trợ đăng<br>ký lại.                                                                                                    |
| 4   | Sau khi đăng nhập rồi mà muốn<br>thay đổi thông tin cá nhân              | Vào mục "thông tin tài khoản" trên web<br><u>https://dichvucong.baohiemxahoi.gov.vn/#/tai-</u><br><u>khoan</u> , sửa thông tin => ghi nhận. Đợi duyệt<br>trong vòng 72h.                                 |
| 5   | Không nhận được mật khẩu                                                 | Trong vòng 72h sau khi đăng ký thành công mà<br>không nhận được MK thì đăng nhập, chọn quên<br>mật khẩu để được gửi MK khác về. Nếu vẫn<br>không được thì có thể sđt sai. => Quay lại mục 2<br>bên trên. |
| 6   | Cần chụp chân dung ko                                                    | Không bắt buộc chụp hình chân dung hoặc ảnh<br>3x4                                                                                                    |
| 7   | Ghi nhận xong hiện lên bảng yêu<br>cầu đến cơ quan BHXH gần nhất         | Bấm bỏ qua, không cần lên cơ quan BHXH (vì<br>đang trong thời gian BHXH hỗ trợ).                                                                                                    |
| 8   | Đăng ký giùm người khác được<br>không                                    | 1 điện thoại được ĐK giùm nhiều người. Miễn là<br>mã số BHXH, số đt và CMND của người đó.                                                                                                    |

 Ngoài những vướng mắc này, nếu sinh viên còn vướng mắc khác, vui lòng truy cập vào đường link sau để đặt câu hỏi về ứng dụng VSSID: <u>https://docs.google.com/spreadsheets/d/1i7DlfQH\_brRk9fxBB7DDHS9JhL-</u> <u>ufrvtroWyKVs\_bqg/edit#gid=0</u>

#### QUYỀN ĐỔI NƠI KHÁM CHỮA BỆNH, SỬA THẢ HOẶC MẤT THẢ

 SINH VIÊN XEM HƯỚNG DÂN <u>http://ou.edu.vn/tramyte</u>

Để làm các thủ tục thay đổi nơi khám chữa bệnh, cấp lại thẻ, sửa các thông tin sai trên thẻ.

#### Quyền lợi khám chữa bệnh khi tham gia bảo hiểm y tế 5 năm liên tục

### <u>Điều kiện hưởng</u>:

+ Trên thẻ BHYT có dòng chữ tham gia BHYT liên tục 5 năm từ ngày...tới ngày ...

(trường hợp thời gian gián đoạn tối đa không quá 3 tháng thì được xác định tham gia liên tục.)

## Quyền lợi KCB khi tham gia BHYT đủ 5 năm liên tục

\* Có số tiền cùng chi trả chi phí KCB trong năm lớn hơn 6 tháng lương cơ sở (8,940,000VNĐ) thìsẽ được cấp "Giấy chứng nhận không cùng chi trả trong năm" và được hưởng 100% chi phí khám chữa bệnh BHYT trong phạm vi tri trả quỹ BHYT cho các lần khám chữa bệnh tiếp theo.

## Những lưu ý hay sai sót trên thẻ

- 1/ Sinh viên coi mã bhyt và so sánh với thẻ cũ.
- 2/ Họ tên và ngày tháng năm sinh.
- 3/ Nơi khám chữa bệnh ban đầu.
- 4/ Quyền lợi đủ khi tham gia 5 năm liên tục.

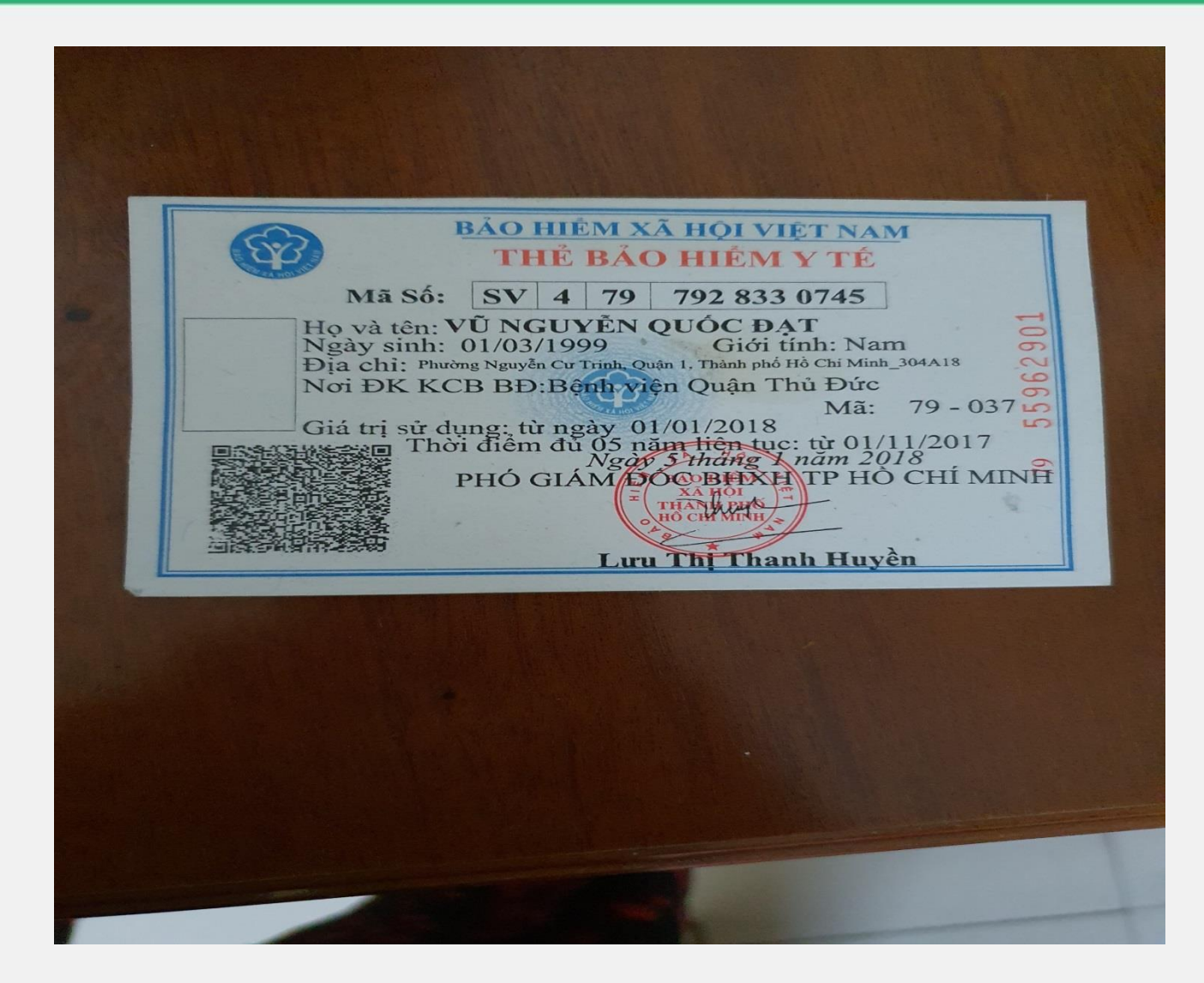

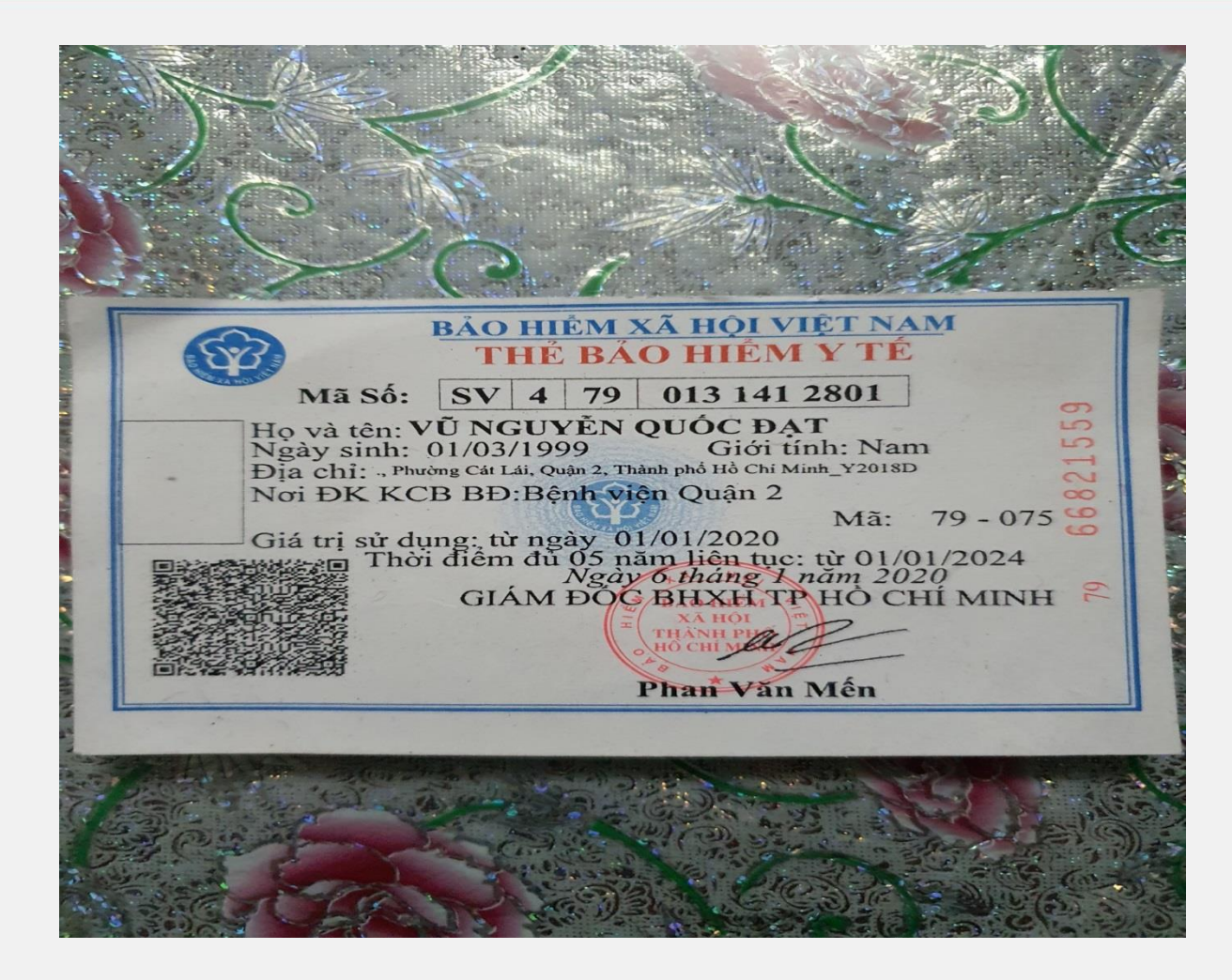

## 2- BẢO HIỂM TẠI NẠN

ĐÓNG KHI LÀM THỦ TỤC NHẬP HỌC

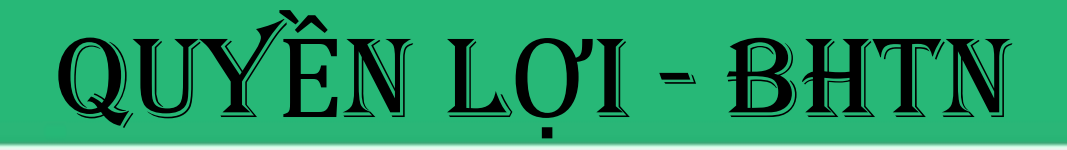

- Khi sảy ra tai nạn sinh viên điều trị thanh toán tiền viện phí và các chi phí khám chữa bệnh xong mang hóa đơn chứng từ về trạm y tế làm thủ tục thanh toán.
- Lưu ý : bhtn chỉ thanh toán 1 lần cho 1 sự vụ do đó sinh viên chờ điều trị xong mới thanh toán

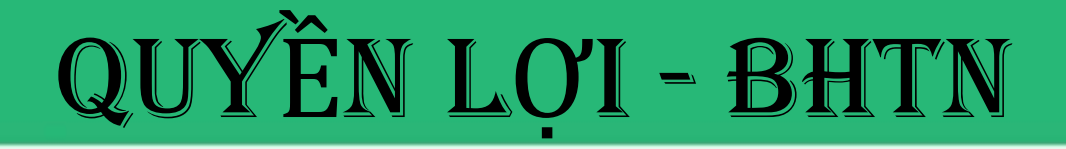

- Sinh viên phải mang về thanh toán trong thời gian 1 tháng kể từ hóa đơn cuối cùng nếu quá thời hạn trên không được giải quyết
- Khi có tử vong do tai nạn thanh toán 20.000.000đ/1nạn nhân

## B- PHÍ CỦA BHYT-BHTN

- BHYT = LCB X 4.5%X70%X SỐ THÁNG THAM GIA BẢO HIỂM
- BHTN = 30.000Đ/NĂM

### C-HỆ THỐNG Ý TẾ HỌC ĐƯỜNG

- 1.tại cơ sở 97 Võ Văn Tần : phòng 104
- do BSCKI Nguyễn Thị Bình phụ trách.
- 2.cơ sở 371 Nguyễn Kiệm:
- do y sĩ Tô Thị Thúy Hằng phụ trách
- 3. cơ sở 2 Long Bình Tân :

do PKĐK Quân Dân Y Trường CĐ Nghề Số 8 phụ trách

# HỆ THỐNG Ý TẾ HỌC ĐƯỜNG

- 4. cơ sở 3 Bình Dương :
- do Trạm Y tế Phường Phú Lợi phụ trách
- 5. <u>cơ sở 02 Mai Thị Lựu :</u>
- do điều dưỡng Nguyễn Thanh Thủy phụ trách
- 6. <u>cơ sở 35 37 hồ hảo hớn</u>: phòng 202
- do dược sỹ trung cấp Lê Thục Thiềm phụ trách.

## KHÁM SứC KHỏE

- Thí sinh trúng tuyển đại học khi nhập học bắt buộc phải khám sức khỏe do trường tổ chức phối hợp với các bệnh viện tuyến quận huyện hoặc phòng khám đa khoa tương đương trở lên thực hiện khám và nhận xét, kết luận vào phiếu khám sức khỏe theo Mẫu quy định.
- Phiếu khám sức khỏe được lưu lại trong hồ sơ sinh viên tại trường nơi sinh viên học.(Căn cứ theo điều 35 quy chế tuyển sinh đại học, cao đẳng hệ chính quy)

### ĐIỀU KIỆN MIỄN GIẢM THỰC HÀNH- XÉT VỀ MẶT Y TẾ

 Suy tim, suy thận, suy gan, tiểu đường type I, bệnh tim bẩm sinh, dị tật bẩm sinh, gù vẹo cột sống, teo cơ, biến dạng khớp, khiếm khuyết cơ quan vận động, suy giảm chức năng cơ quan vận động do tai nạn, bệnh ung thư các loại.

# TRÂN TRỌNG CẢM ƠN